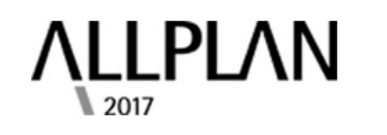

## **BETTER TOGETHER**

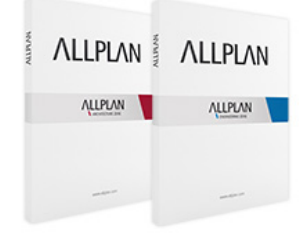

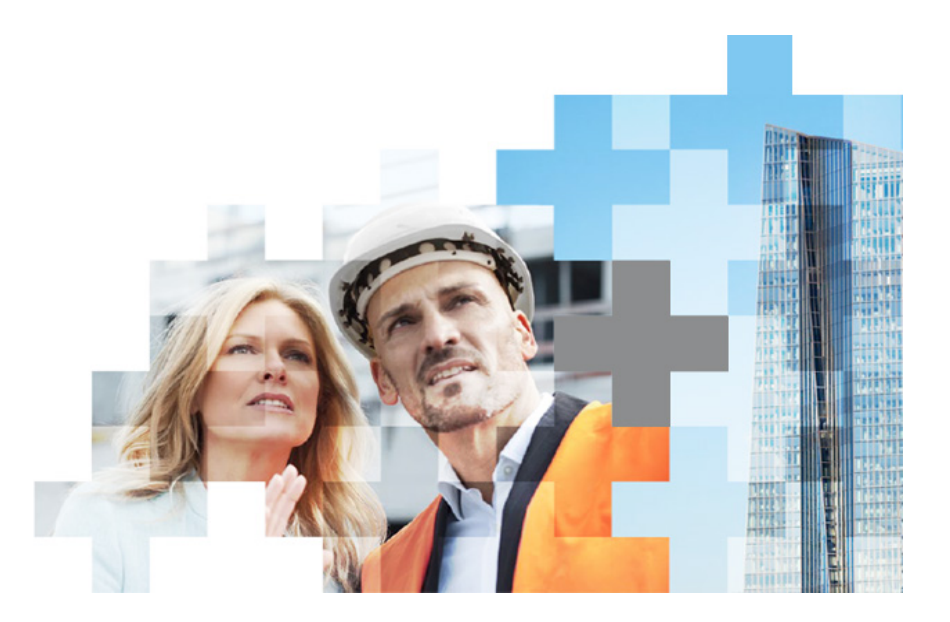

## **PROCEDURA DE INSTALARE ALLPLAN 2017**

- A) Instalare Allplan 2017
- Accesati <u>www.allplan.com/en</u>
- Inainte de a incepe descarcarea verificati Cerintele de Sistem.
- Descarcati programul dand click pe 30 DAYS FREE TRIAL
- Pentru licenta trial / comerciala selectati Download for free din sectiunea
  BIM software Allplan

| BIM software Allplan                                                                                                    |                 |
|----------------------------------------------------------------------------------------------------|-----------------|
| Allplan delivers greater efficiency: a CAD system which gives you                                                                                                    | ALLPLAN ALLPLAN |
| optimum freedom when planning and designing, from the first draft<br>design to the presentation, and where CAD and structural analysis are<br>perfectly coordinated with each other. Best try it out yourself. |                 |
| Download for free                                                                                                    |                 |

 Completati toate campurile din urmatoarea sectiune, selectand la country\* Romania si la Allplan Language\* limba romana pentru a avea optiunea de a schimba ulterior limba programului.

| ". Once activated, your trial version will<br>I Version, please find it here.                                                                       | ill run for 3                                                                                                    |
|----------------------------------------------------------------------------------------------------|----------------------------------------------------------------------------------------------------|
| Company                                                                                                    |                                                                                                    |
| Street *                                                                                                    |                                                                                                    |
| Zip *                                                                                                    |                                                                                                    |
| City *                                                                                                    |                                                                                                    |
| Yes, I have read the terms of use and agre<br>that my data will be saved for further                                                                | and agree                                                                                                    |
| processing.                                                                                                    |                                                                                                    |
| Yes, please send me information o<br>Allplan products and developments<br>revoke my consent for the use of m<br>any time (see data protection guide | on new<br>its. I can<br>my data a<br>delines).                                                                                               |
|                                                                                                    | Yes, please send me information<br>Allplan products and developmen<br>revoke my consent for the use of<br>any time (see data protection guid |

Veti primi licenta trial pe e-mail si puteti incepe descarcarea kit-ului Allplan.

Start the Download of the Allplan Trial Version!

- Dupa dezarhivare, dublu click pe fisierul cu extensia .exe si urmariti instructiunile din asistent.
- In sectiuna Specificati configuratia licentei selectati Activare licenta si introduceti codul de licenta primit pe e-mail (Product Key).
- Activati licenta si continuati instalarea.

Support Allplan: Cristian Arsenie 021.253.25.80 / 0766.070.138 hotline@nemetschek.ro